## Navodila za kataloge

Postopek po korakih:

- 1. Naredimo katalog v pdf formatu in ga nekam shranimo (pdf naj ne bo več kot 100MB)
- 2. Povežemo se na server HARTIS-WWW
- 3. Na namizju kliknemo na ikono PDFFill PDF Editor (na spodnji sliki označen s črnim)

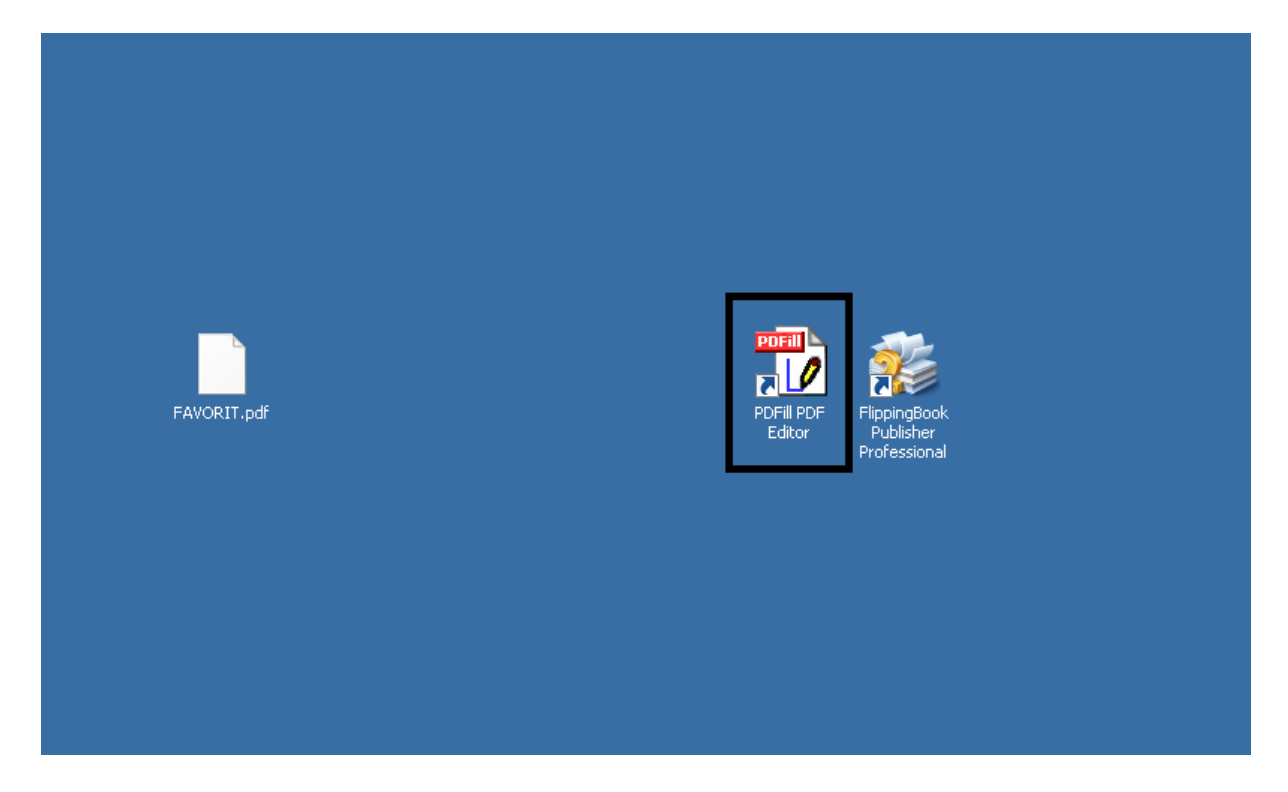

4. V PDFFill-u odpremo katalog v pdf formatu iz točke 1 tako, da gremo pod File -> Open new PDF Project later

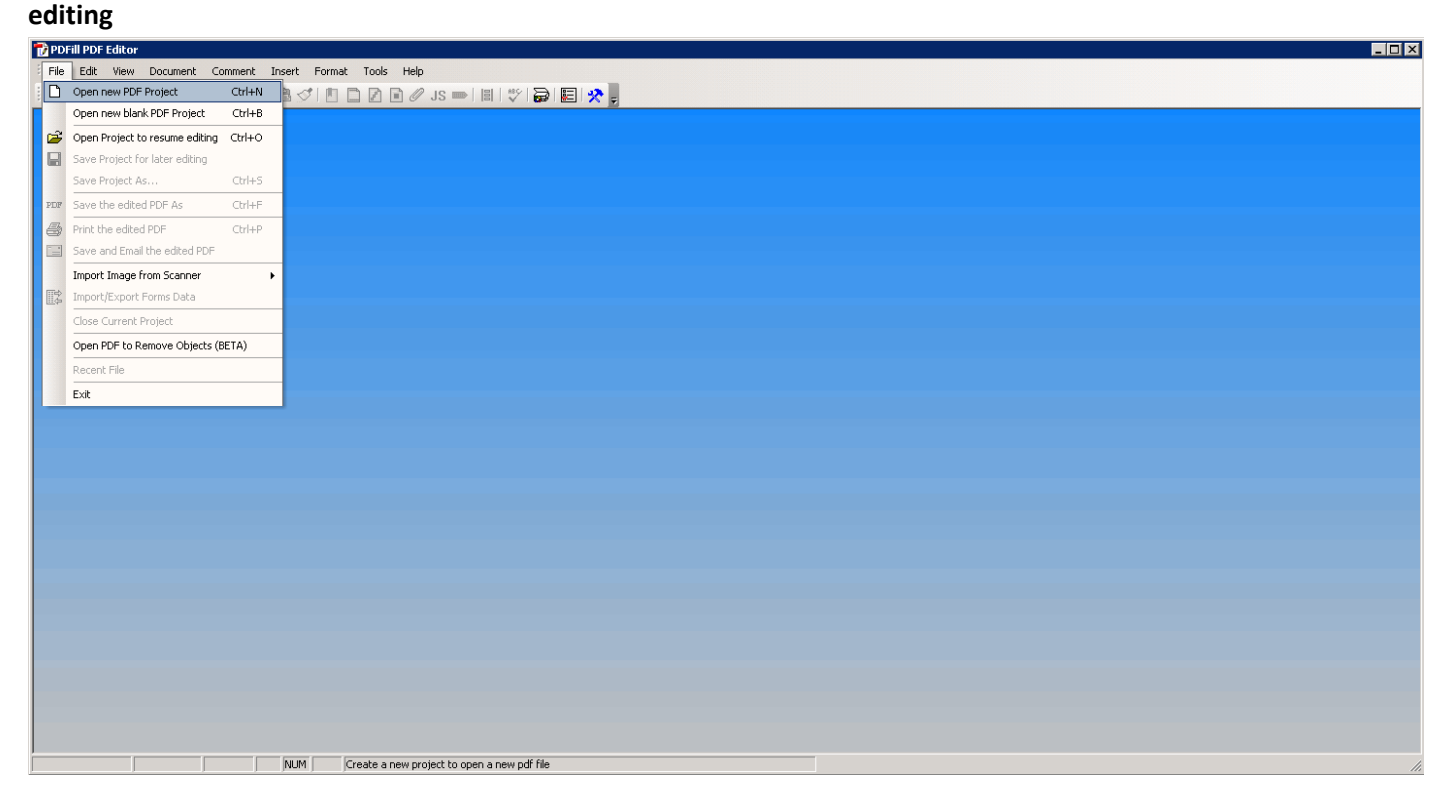

5. Za dodati povezavo pritisnemo na gumb Add a Link (označen s črnim na spodnji sliki)

|                                               | nt Insert                          | Format Tools Help                                                      |                                                                                                    |                             |                                                                                                    |                                                                                                    |
|-----------------------------------------------|------------------------------------|------------------------------------------------------------------------|----------------------------------------------------------------------------------------------------|-----------------------------|----------------------------------------------------------------------------------------------------|----------------------------------------------------------------------------------------------------|
| 💵 🖨 🖃 🎇 🕺                                     | h 🛍 🍼                              | ! 🖪 🗖 🖬 🖉 J                                                            | s 🚥 📕 🖤 🗃 🖪 🛠 💂                                                                                                    |                             |                                                                                                    |                                                                                                    |
| 1: 1 of 8 (EAVOR - + H                        | Θ 175 %                            |                                                                        | ₽ Q Q =                                                                                                    |                             |                                                                                                    |                                                                                                    |
|                                               | tern                               | <ul> <li>Times New Romai          <ul> <li>10.0</li> </ul> </li> </ul> | ◎ ▼ B / F ▲ ▼ F F F F F F F F F F F F F F F F F                                                                         |                             |                                                                                                    | _                                                                                                    |
| Add a Link (Draw                              | New Area Firs                      | <u>()</u>                                                              |                                                                                                    | 10 g. 100 v.                |                                                                                                    | 19 <del>.</del>                                                                                                  |
|                                               |                                    |                                                                        |                                                                                                    |                             |                                                                                                    |                                                                                                    |
|                                               | -                                  |                                                                        |                                                                                                    |                             |                                                                                                    | and the second second second second second second second second second second second second second second second |
|                                               |                                    |                                                                        |                                                                                                    |                             |                                                                                                    | Hartis d.o.o.<br>Telefonska naročila:                                                                            |
| Har                                           | tis                                | S                                                                      |                                                                                                    |                             | 05/67 77 150, 0                                                                                                  | 15/67 77 151, 05/67 77 152<br>Fax: 05/67 77 149                                                                  |
|                                               |                                    |                                                                        |                                                                                                    |                             | and the second second second second second second second second second second second second second second second |                                                                                                    |
|                                               |                                    |                                                                        |                                                                                                    |                             | e-mail n                                                                                                    | naročila: prodaja@hartis.si                                                                                      |
| Črtna šifra                                   | Šifra<br>artikla                   | Šifra-<br>dobavitelja                                                  | Naziv artikla                                                                                                    | VP cena                     | Stran<br>kataloga                                                                                                | Slike                                                                                                    |
| Črtna šifra<br>8006779010952                  | Šifra<br>artikla<br>10226          | Šifra-<br>dobavitelja<br>2060005015                                    | Naziv artikla<br>MAPA A4 L FAVORIT VARIUS SOR. MOTIVI 1/10 2060005015                                                   | VP cena<br>4,7840           | Stran<br>kataloga<br>14,2                                                                                        | aročila: prodaja@hartis.si<br>Slike                                                                              |
| Črtna šifra<br>8006779010952                  | Šifra<br>artikla<br>10226          | Šifra-<br>dobavitelja<br>2060005015                                    | Naziv artikla<br>MAPA A4 L FAVORIT VARIUS SOR. MOTIVI 1/10 2060005015                                                   | VP cena<br>4,7840           | Stran<br>kataloga<br>14,2                                                                                        | Slike                                                                                                    |
| Črtna šifra<br>8006779010952<br>8006779011034 | Šifra<br>artikla<br>10226<br>10225 | Šifra-<br>dobavitelja<br>2060005015<br>2060003015                      | Naziv artikla<br>MAPA A4 L FAVORIT VARIUS SOR. MOTIVI 1/10 2060005015<br>MAPA A4 L FAVORIT I TECH BARVN 1/10 2060003015 | VP cena<br>4,7840<br>4,4980 | Stran<br>kataloga<br>14,2                                                                                        | Slike                                                                                                    |
| Črtna šifra<br>8006779010952<br>8006779011034 | Šifra<br>artikla<br>10226<br>10225 | Šifra-<br>dobavitelja<br>2060005015<br>2060003015                      | Naziv artikla<br>MAPA A4 L FAVORIT VARIUS SOR. MOTIVI 1/10 2060005015<br>MAPA A4 L FAVORIT I TECH BARVN 1/10 2060003015 | VP cena<br>4,7840<br>4,4980 | Stran<br>kataloga<br>14,2                                                                                        | Slike                                                                                                    |
| Črtna šifra<br>8006779010952<br>8006779011034 | Šifra<br>artikla<br>10226<br>10225 | Šifra-<br>dobavitelja<br>2060005015<br>2060003015                      | Naziv artikla<br>MAPA A4 L FAVORIT VARIUS SOR. MOTIVI 1/10 2060005015<br>MAPA A4 L FAVORIT I TECH BARVN 1/10 2060003015 | VP cena<br>4,7840<br>4,4980 | Stron<br>kataloga<br>14,2                                                                                        | siike                                                                                                    |

6. Ko pritisnemo na gumb označimo področje kjer se nahaja artikel (na spodnji sliki kvadarat s rdečimi obrobami).

Nato se nam pojavi okno kjer za Select Action pustimo Open a Web Link in za URL Link pa vpišemo

http://b2b.hartis.si/item/10225 (napis s modrim je vedno enak, rdeča številka pa se spreminja, saj zaznamuje šifro artikla).

|                              | አ 🖻 🛍 <          | 🤊 🖪 🗋 🖉 🖬 🖉 J:                                    | Emplitication in the second second second second second second second second second second second second second | ×        |                   |                                                                                     |
|------------------------------|------------------|---------------------------------------------------|----------------------------------------------------------------------------------------------------|----------|-------------------|-------------------------------------------------------------------------------------|
| 1: 1 of 8 (FAVOR + )         | N ⊕ 175 9        |                                                   | 🗜 🔍 Select Action: Open a Web Link 💌                                                                            |          |                   |                                                                                     |
| X 🔜 🍓 🗆 🗖 w                  | estern           | <ul> <li>Times New Romai</li> <li>10.0</li> </ul> | 0 Select Trigger. Mouse Up                                                                                      |          |                   | 7                                                                                   |
|                              |                  |                                                   | URL Link: http://b2b.hartis.si/item/10225                                                                       |          |                   |                                                                                     |
|                              |                  |                                                   | OK Cancel Help                                                                                                  |          |                   |                                                                                     |
| Har                          | ti               | S                                                 |                                                                                                    |          | 05/67 77 150, l   | Hartis d.o.o<br>Telefonska naročil<br>05/67 77 151, 05/67 77 15<br>Fax: 05/67 77 14 |
|                              |                  |                                                   |                                                                                                    | V S VILL |                   |                                                                                     |
| Črtna šifra                  | Šifra<br>artikla | Sifra-<br>dobavitelja                             | Naziv artikla                                                                                                   | VP cena  | Stran<br>kataloga | Slike                                                                               |
| Črtna šifra<br>8006779011034 | Šifra<br>artikla | Sifra-<br>dobavitelja<br>2060003015               | MAPA A4 L FAVORIT I TECH BARVN 1/10 2060003015                                                                  | 4,4980   | Stran<br>kataloga | Slike                                                                               |

7. Po potrditvi z gumbom **Ok** se nam pokaže še eno okno (slika spodaj, tukaj lahko nastavljamo razne lastnosti, katere jih ne potrebujemo), ker spet pritisnemo gumb **Ok**.

| DPDFill PDF Editor - FAVORIT.pfl                                                     |                                                         |
|--------------------------------------------------------------------------------------|---------------------------------------------------------|
| Multiple Line Properties                                                             |                                                         |
| String.                                                                              |                                                         |
| Font Encode: Western 🔽 Font Name: Times New Rom 🔽 Font Style: Regular 💌              | 7                                                       |
| Font Embed: Auto V Font Color: Change Color Font Size: 10                            |                                                         |
| Stroke Type: Fill Stroke Color: Charge Color Stroke Size: 2 % of Font Size           |                                                         |
| Rotale: 0 Underline Strikethrough                                                    |                                                         |
| FirstLine Indext 0 *** Line Spacing Lines ¥ 1.00                                     |                                                         |
| Horizanta/Align Left Vettical Align Top V                                            | Destroit and                                            |
| Positor: Left [0.257344 " Right 7 82426 " Top [1.82582 " Bottom 2.45956 "            | Hartis 0.0.0.<br>Telefonska naročila:                   |
| Margin: Left 0" Right 0" Top 0" Bottom 0"                                            | 05/67 77 150, 05/67 77 151, 05/67 77 152                |
| Border Points Opts Border Color Change Color Border Style Solid 👻 Shape Rectangle 💌  | Fax: 05/57 77 149<br>e-mail naročila: prodaja@hartis si |
| Vhiteout     F Hide Property Dialog (See PDFill Options)     VR poper     VR         | Strap                                                   |
| T Highlight T Hide Property Dialog (See PDFill Options)                              | kataloga                                                |
| Action Edit Link, Submit, JavaScript and more Transparency (0-1):                    |                                                         |
| Order: Foreground 💌 🗆 Set This Object as Default                                     |                                                         |
| OK. Cencel Help                                                                      |                                                         |
| 8006779011034 10225 2060003015 MAPA A4 L FAVORIT I TECH BARVN 1/10 2060003015 4,4980 | 15.2                                                    |
| 8006779013267 10222 20600010A10 MAPA A4 L FAVORIT PPL ZELENA 1/10 20600010A10 4,4980 | 18,1                                                    |
| ▶   ▲ -   <mark>限 □                                     </mark>                      |                                                         |

8. Kadar označimo vse artikle moramo pdf shraniti, to pa naredimo tako da pritisnemo na gumb **PDF** (na sliki označen s črnim)

|                                               | stern                              | <ul> <li>Times New Romai          <ul> <li>10.</li> <li>2</li> </ul> </li> </ul> | 00 <u>•</u> B <i>I</i> ■ <u>A</u> • <u>E</u> ≡ ≡ ¶ □ <u>a</u> =                                                         | 6                           | e b e                                         | 7                                                                  |
|-----------------------------------------------|------------------------------------|----------------------------------------------------------------------------------|----------------------------------------------------------------------------------------------------|-----------------------------|-----------------------------------------------|--------------------------------------------------------------------|
|                                               |                                    |                                                                                  |                                                                                                    |                             | 05/67 77 150, 1                               | Hartis d.o.o.<br>Telefonska naročila<br>05/67 77 151, 05/67 77 152 |
| nar                                           | LI2                                | >                                                                                |                                                                                                    |                             | e-mail (                                      | Fax: 05/67 77 145<br>paročila: prodaja@hartis s                    |
| Črtna šifra                                   | Šifra<br>artikla                   | Šifra-<br>dobavitelja                                                            | Naziv artikla                                                                                                    | VP cena                     | <i>e-mail i</i><br>Stran<br>kataloga          | Fax: 05/6/7/14:<br>naročila: prodaja@hartis.s<br>Slike             |
| Črtna šifra<br>8006779010952                  | Šifra<br>artikla<br>10226          | Šifra-<br>dobavitelja<br>2060005015                                              | Naziv artikla<br>MAPA A4 L FAVORIT VARIUS SOR MOTIVI 1/10 2060005015                                                    | VP cena<br>4,7840           | e-mail (<br>Stran<br>kataloga<br>14;2         | rax: 05/6777 (45<br>naročila: prodaja@hartis.s<br>Slike            |
| Črtna šifra<br>8006779010952<br>8006779011034 | Šifra<br>artikla<br>10226<br>10225 | Šifra-<br>dobavitelja<br>2060005015<br>2060003015                                | Naziv artikla<br>MAPA-A4 L FAVORIT VARIUS SOR. MOTIVI 1/10 2060005015<br>MAPA A4 L FAVORIT I TECH BARVN 1/10 2060003015 | VP cena<br>4.7840<br>4.4980 | e-mail I<br>Stran<br>kataloga<br>14,2<br>15,2 | Idic Us/o/ // Tes                                                  |

9. Preden zapremo PDFFill shranimo še projekt, katerega bomo lahko kasneje odprli in spreminjali povezave. Za shranit projekt gremo pod **File -> Save Project for later editing** 

| 🔂 PDI          | ill PDF Editor - FAVORIT.pfl                    |            |                       |                                                                                                    |         |              |                                                                                                    | _ 🗆 ×              |
|----------------|-------------------------------------------------|------------|-----------------------|----------------------------------------------------------------------------------------------------|---------|--------------|----------------------------------------------------------------------------------------------------|--------------------|
| File           | Edit View Document Comme                        | ent Insert | Format Tools Help     |                                                                                                    |         |              |                                                                                                    |                    |
| ۵              | Open new PDF Project Ct                         | rl+N 👌 🍼   | * 🖪 🗋 🖉 🖬 🖉 J         | IS 🚥 📳 💖 😹 😥 👷                                                                                                    |         |              |                                                                                                    |                    |
|                | Open new blank PDF Project Ct                   | rl+B 175 % |                       | 4 Q Q                                                                                                    |         |              |                                                                                                    |                    |
| B              | Open Project to resume editing Cti              | rl+0       | Times New Romai + 10. |                                                                                                    |         |              |                                                                                                    |                    |
| H              | Save Project for later editing                  |            | 0 1 <b>2</b>          |                                                                                                    | 6       |              | <b>7</b>                                                                                                    |                    |
|                | Save Project As Ct                              | rl+S       |                       |                                                                                                    |         |              |                                                                                                    |                    |
| PDF            | Save the edited PDF As Ct                       | rl+F       |                       |                                                                                                    |         |              |                                                                                                    | 臣                  |
| 6              | Print the edited PDF Ct                         | rl+P       |                       |                                                                                                    |         |              |                                                                                                    | \$                 |
|                | Save and Email the edited PDF                   |            |                       |                                                                                                    |         |              |                                                                                                    | 믠                  |
|                | Import Image from Scanner                       | •          |                       |                                                                                                    |         |              |                                                                                                    | 100                |
| R\$            | Import/Export Forms Data                        |            |                       |                                                                                                    |         |              |                                                                                                    | 아                  |
|                | Close Current Project                           |            |                       |                                                                                                    |         |              | Hartis d.o.o.                                                                                                    | <u>ull</u>         |
|                | Open PDF to Remove Objects (BETA                | )          |                       |                                                                                                    |         |              | Telefonska naročilo                                                                                                    | <sup>28</sup> ]+-[ |
|                | Recent File                                     | -          | 2                     |                                                                                                    |         | 05/67 77 150 | J, 05/6/ 7/ 151, 05/6/ 7/ 15                                                                                                    | 2                  |
|                | Exit                                            |            | 3                     |                                                                                                    |         | e-ma         | il naročila: prodaja@hartis                                                                                                    | Kaspersky Ant      |
| <b>80</b> J [] | Črtna šifra                                     | Šifra      | Šifra-                | Naziv artikla                                                                                                    | VP cena | Stran        | Slike                                                                                                    | My Update Ce       |
| D.             |                                                 | amkia      | dobdvitelja           |                                                                                                    |         | kalaloga     |                                                                                                    | View detailed      |
|                | 8006779010952                                   | 10226      | 2060005015            | MAPA A4 L FAVORIT VARIUS SOR. MOTIVI 1/10 2060005015                                                                                                    | 4,7840  | 14,2         |                                                                                                    |                    |
| 2              |                                                 |            |                       |                                                                                                    |         |              | Contraction of the second second seco | It is recomm       |
| -              | 8006779011034                                   | 10225      | 2060003015            | MAPA A4 L FAVORIT LTECH BARVN 1/10 2060003015                                                                                                    | 4,4980  | 15.2         |                                                                                                    | *                  |
| 3              | 000077011004                                    | 10220      | 200000010             |                                                                                                    | 4,4700  | 10,2         |                                                                                                    |                    |
|                | 8006779013267                                   | 10222      | 20600010A10           | MAPA A4 L FAVORIT PPL ZELENA 1/10 20600010A10                                                                                                    | 4,4980  | 18,1         |                                                                                                    | -                  |
| X,Y) =         | ▲ • 🖪 🗆 🗟 🥔 🛤<br>4.277 × -0.053 " 1: 1 of 8 (FA | XORIT.pdf) | C 🔰 🧳 Σ 🛛 🕞 🚽         | N     N     N </td <td></td> <td></td> <td></td> <td>.<b>.</b></td> |         |              |                                                                                                    | . <b>.</b>         |

10. Ko shranimo projekt zapremo **PDFFill** in odpremo program **FlippingBook Publisher Professional** (na sliki označen)

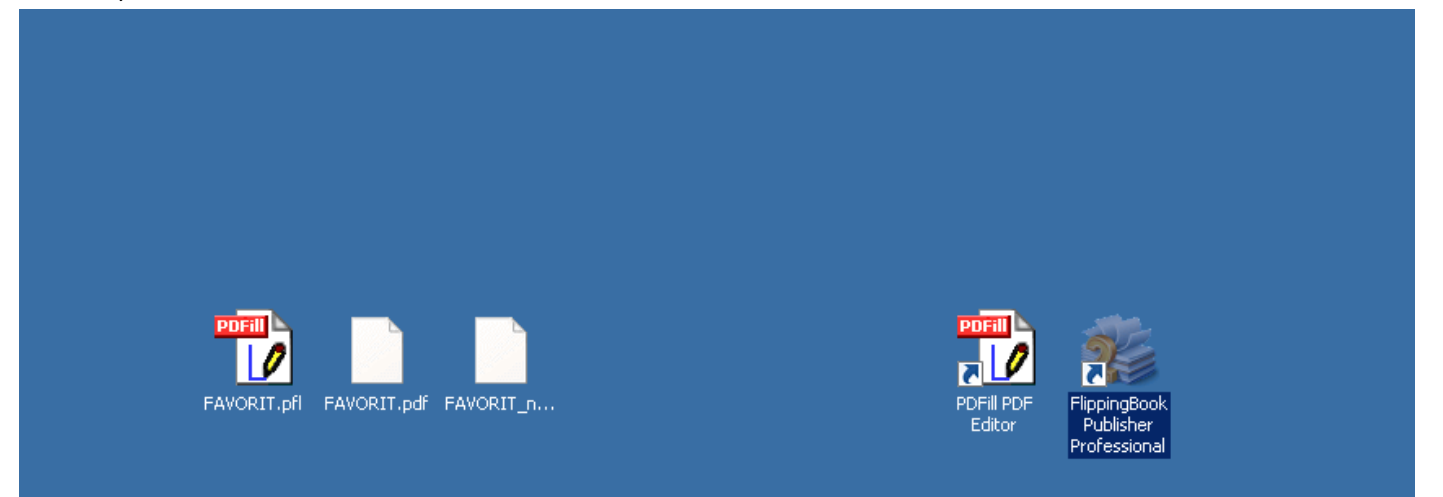

11. V FlippingBook-u odpremo naš PDF tako, da pritisnemo na **Import -> PDF File or Pictures** (označeno na sliki)

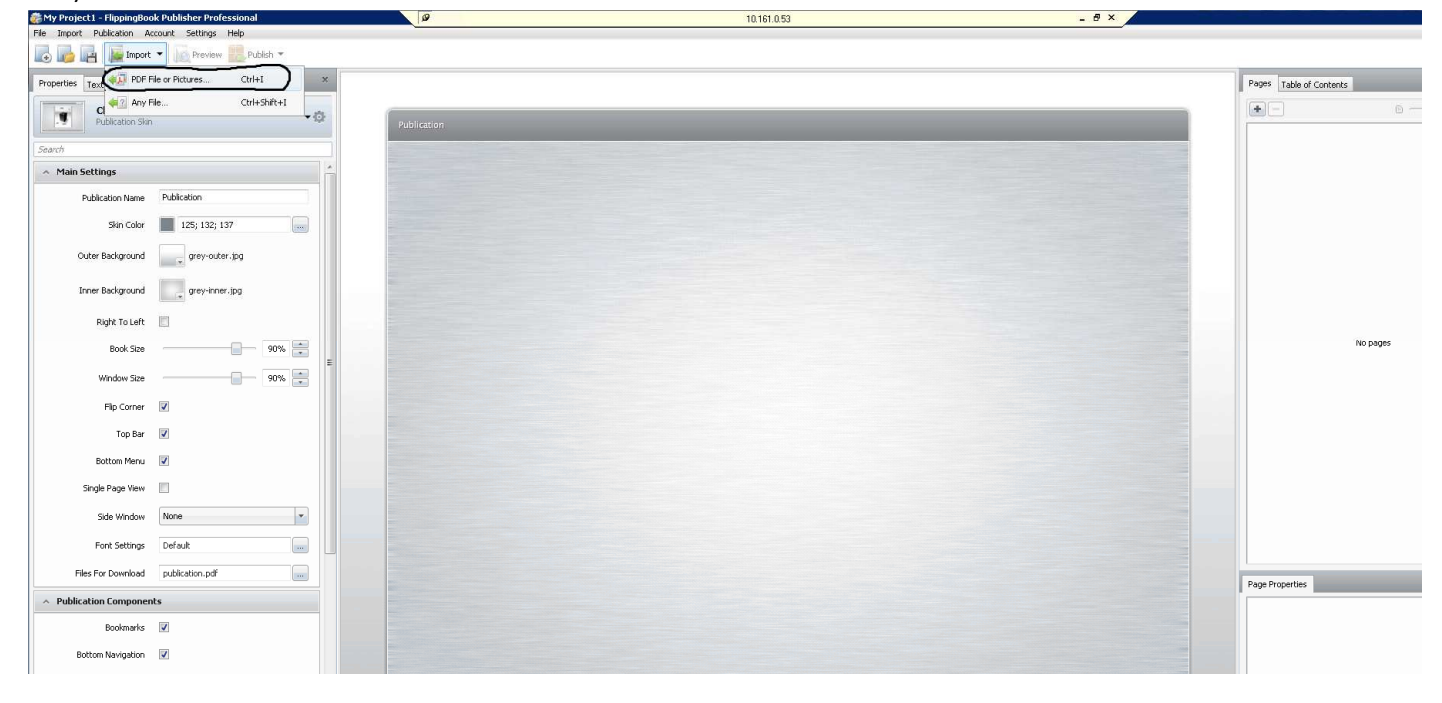

12. Izberemo naš pdf in pritisnemo na gumb Open

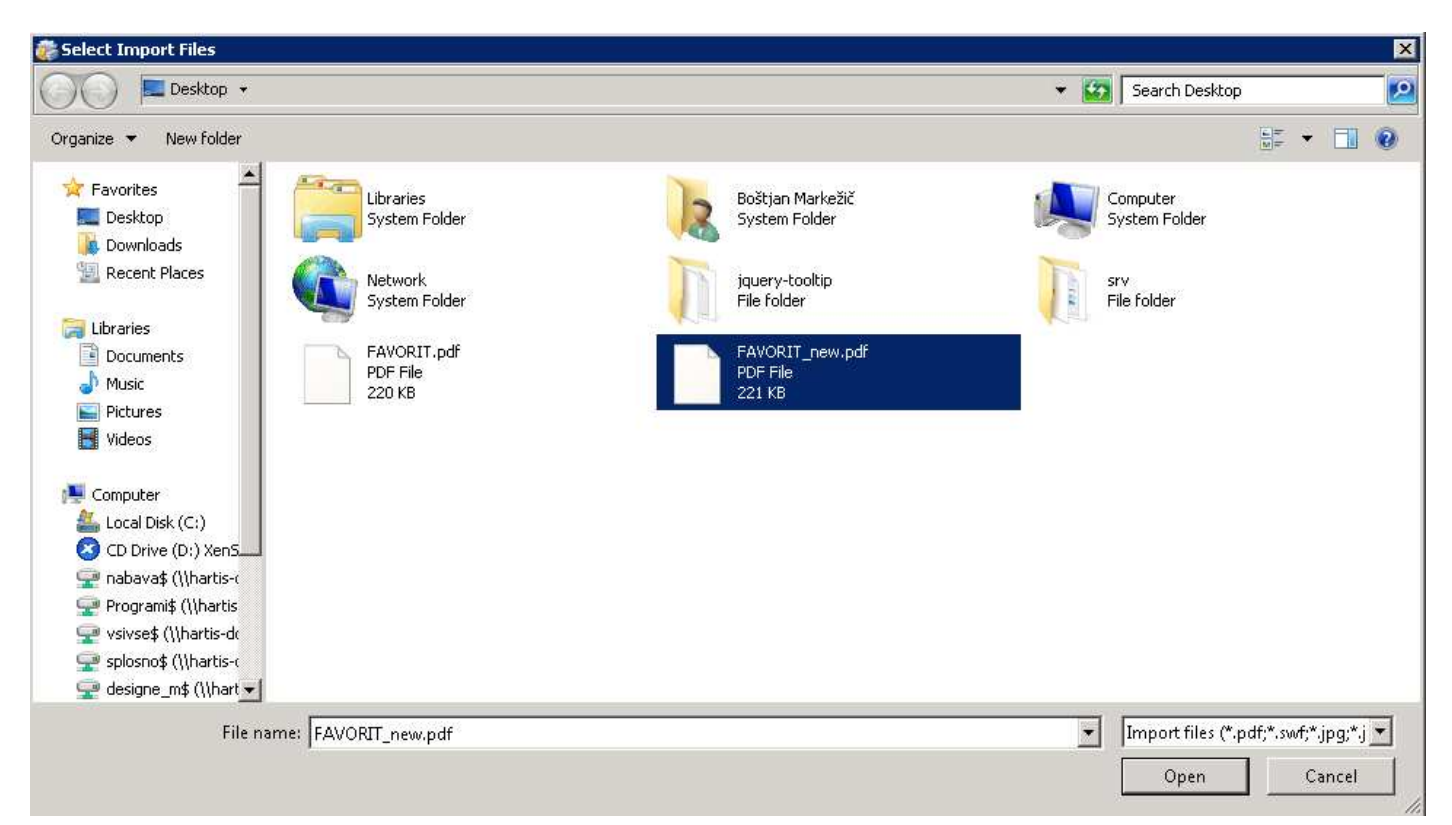

## 13. Pri tem oknu pritisnemo gumb Start in bo naš pdf pretvoril v SWF fromat (FLASH)

| Citylsers/bockjarm/Desktop/FAVORIT_new.pdf       Browse         Pages       Al         Conversion       For mat.         Poge Size       Width         Height       1082         Zoomed       1190         Constrain proportions       841         Import Options       Import Options | Source File                                                                                                    |           |        |
|----------------------------------------------------------------------------------------------------|----------------------------------------------------------------------------------------------------|-----------|--------|
| Pages<br>Quitom<br>For example: 1, 3, 5-12<br>Conversion<br>Format<br>SWF Settings<br>Page Size<br>Width<br>Height<br>Zoomed 1190 * 1682 *<br>(Constrain proportions)<br>Import Options<br>Import Options                                                                              | C:\Users\bostjanm\Desktop\FAVORIT_new.pdf                                                                                                    |           | Browse |
| Page 1 /8                                                                                                    | Pages<br>Al<br>Custom<br>For example: 1,3,5-12<br>Conversion<br>Format<br>SWF * Settings<br>Page 522<br>Width Height<br>1190 * × 1682 *<br>Ø Constrain proportions<br>Import Options | B41       | -      |
|                                                                                                    |                                                                                                    | Page 1 /8 |        |

14. Ko nam program pretvori pdf ga objavimo s klikom na Publish -> To HTML...

| ) 🗤 🖓 💾 🕼 Import 🔹          | Publish *                              |                        |                                                                                                    |                  |   |                      |                 |
|-----------------------------|----------------------------------------|------------------------|----------------------------------------------------------------------------------------------------|------------------|---|----------------------|-----------------|
| operties Text Captions Skin | Editor To FTP Server                   | Ctrl+Shift+F           |                                                                                                    |                  |   | Pages Table of Conte | nts             |
| Classic Grey (n             | nodified)                              | Ctrl+Shift+H           |                                                                                                    |                  |   |                      |                 |
| Publication Skin            | Offline Publication (for CD/DVD/USB St | ck) Ctrl+Shift+0 1 / 8 |                                                                                                    |                  | 9 | <b></b>              |                 |
| arch                        |                                        |                        |                                                                                                    |                  |   |                      |                 |
| Main Settings               |                                        |                        |                                                                                                    |                  |   |                      |                 |
| Publication Name F          | FAVORIT_new                            |                        |                                                                                                    |                  |   |                      |                 |
| Skin Color                  | 125; 132; 137                          |                        |                                                                                                    | APT CAS          |   |                      | #               |
| Outer Background            | 🛫 grey-outer.jpg                       |                        | Hartis                                                                                                    | View No.         |   | 1                    | rengen property |
| Inner Background            | grey-Inner.jpg                         |                        | NERVYTRI ISIA 1628 SERECEDI 5. IANIA ALLIA-CERT (10) 6454 1/0 (MEDDEDI 5                                                                                                    | 100 KI 13        |   |                      | and a           |
| Right To Left 🛛 📗           |                                        |                        | NEXTRETEST YOUR DESCRIPTION AND ALL PACENTY MULTING (ALL MARTING)                                                                                                    | 40W 11           |   |                      |                 |
| Buuk Size                   | 90% *                                  |                        | NORVYTRIUDEL WEDL ZANCZEBIUG MARYA ALLENACIE MARYA ALLENACIE PRODUCTO                                                                                                    | 64MK 35,1        |   |                      |                 |
| Window Size                 | 90%                                    |                        | SINGLY MELTON I TODIC I DEBUCCIERALIS INNIA ALL L'AVICINE MERCIA 1519 DESCRITIGANS                                                                                                    | 4.000 B.1        |   | 3                    |                 |
| Flip Corner                 |                                        |                        | NORATTRECENT NOTE: ZARODEN O HAVE AN BALANT, RAVOTEZILINA (HO DORDONO                                                                                                    | 4,046 (9,1       |   |                      |                 |
| Rottom Menu                 | 7                                      |                        | SIGNATIFICAM NUTY EMICODIS AND ALTRA-ALTRA-ALT                                                                                                    | 5,000 (N)        |   |                      |                 |
| Single Page View            |                                        |                        | HORATINE COME NO. 3 JONCTORI - AMPA DE DA AL PARA DE DA AL PARA DE DA COME OU SUBJECCIO S                                                                                                    | Athen internet   |   |                      |                 |
| Side Window                 | None                                   |                        | THE DESCRIPTION OF THE DESCRIPTION OF THE DESCRIPTI | 2000 IN          |   | 5                    |                 |
| Font Settings               | Default                                |                        | DEBUDERDER 11 OF 2019 NAMA OF BANKA I SKINC (181 BANKATI SKINC)                                                                                                    | 3,046 35,1       |   |                      | 1000            |
| Files For Download          | publication.pdf                        |                        | NERVIPHING WITH CHURKE NAVALENCIALS SAVETURE UP LIVE                                                                                                    | 4000 A3          |   | Page Properties      | +121110-11-     |
| Publication Components      |                                        |                        | COMPOSIBLICTIVI TRUTTI, CRITI ACRE. NAVA ALE NIC CLIP NAVCHT RUI ČITA AD L. 1/10 1011 ACRE.                                                                                                    | от<br>алтан 44,1 |   |                      |                 |
| Bookmarks                   | 2                                      |                        |                                                                                                    | đe               |   |                      |                 |
| Bottom Navigation           |                                        |                        |                                                                                                    |                  |   |                      |                 |
| Download                    |                                        |                        |                                                                                                    | 1.h              |   |                      |                 |

15. Pod **Publication Path** moramo najprej vpisati pot do katalogov **W:\katalogi\** (na sliki podčrtano s črnim) in nato sledi še ime kataloga. Pri imenu (na sliki označeno z rdečim) moramo paziti da **ne vpisujemo šumnike ali presledke** (namesto presledke uporabljamo počrtaje \_ ali minuse -). Ko vpišemo pravilno pot pritisnemo na gumb **Start** 

| 💏 Publish to HTML                    |              |
|--------------------------------------|--------------|
| Publication Settings                 |              |
| Publication Path W:\katalogi\FAVORIT | Browse       |
| Advanced Settings                    |              |
|                                      | Cancel Start |

16. Ko nam program objavi katalog je ta dostopen na povezavi: <u>http://hartis.si/katalogi/FAVORIT/index.html</u>. Pisava z rdečim je za vsak katalog različna (predstavlja ime kataloga), pisava s plavo barvo pa je vedno enaka.

17. Pri WordPressu moramo narediti Portfolio kot prej samo da namesto povezave **./wp-content/plugins/page-flip-image-gallery/popup.php?book\_id=** (na spodnji sliki označeno s črnim) vpišemo povezavo iz točke 16

| Papirništvo                 | Hartis                                                                                                    | New Portfolio 🔹 Howdy, linda   Log Out   |
|-----------------------------|----------------------------------------------------------------------------------------------------|------------------------------------------|
| @ Dashboard                 | WordPress 3.2.1 is available! Please update now.                                                                               | Screen Options = Help =                  |
| *                           | Edit Portfolio                                                                                                    |                                          |
| 🔊 Posts                     |                                                                                                    |                                          |
| 🕼 Media                     | Double A                                                                                                    | Publish Preview Channes                  |
| Pages                       | Permalink: http://pspimistvo.hartis.al/portfolio/katalog-double-a (_Edit_) (View Portfolio_)                                   | Status: Bublished Edit                   |
| Comments                    | Upload/Insert 🖻 🛄 🖞 🔿 Visual HTML                                                                                              | Visibility: Public Edit                  |
| 💭 Portfolios 🛛 🔻            | b / link b-quote del ins img ul ol li code more lookup dosetags                                                                | 🖞 Published on: Apr 4, 2011 @ 12:48 Edit |
| > Portfolios<br>Add New     |                                                                                                    | Move to Trash Update                     |
| Categories                  |                                                                                                    |                                          |
| Slider Items 🔻              |                                                                                                    | Categories                               |
| Add New                     |                                                                                                    | All Categories Most Used                 |
| Categories                  |                                                                                                    | Blagovne znamke                          |
| Appearance                  | Word count: 0 Last edited by linds on Anril 15, 2011 at 10:13 an                                                               | 🔄 dostava                                |
| Themes                      |                                                                                                    | ponudbe                                  |
| Menus                       | Shortcode Generator                                                                                                    | - velepiodaja                            |
| Editor                      | Striking Page General Options                                                                                                  |                                          |
| A Users                     | Portfolio Tem Onlinos                                                                                                    |                                          |
| Ti Tools                    | Layout (+) opening                                                                                                    | + Add New Portfolio Category             |
| E Settings                  | Default •                                                                                                    | Attributes                               |
| FlippingBook v              | Portfolio Type [+] more info                                                                                                   | Order                                    |
| Main                        | Link 🔳                                                                                                    | 2                                        |
| Manage books and<br>pages   | Fullsize Image for Lightbox (optional) [+] more info                                                                           | Featured Image                           |
| Images                      |                                                                                                    |                                          |
| Surking                     | (Insert Image)                                                                                                    |                                          |
|                             | Video Link for Lightbox [+] more into                                                                                          | R - C Pourter                            |
|                             | Vida Widb. [1] per ide                                                                                                    |                                          |
|                             |                                                                                                    | Remove featured image                    |
|                             | Video Height (+) more info                                                                                                    |                                          |
|                             |                                                                                                    |                                          |
|                             | Link for Portfolio item [+] more info                                                                                          |                                          |
|                             | Link manually w                                                                                                    |                                          |
|                             | Link Target                                                                                                    |                                          |
|                             | Load in a new window                                                                                                    |                                          |
|                             | Thumbnail Icon [+] more info                                                                                                   |                                          |
|                             | Emage a                                                                                                    |                                          |
|                             | Enable Read More [+] more info                                                                                                 |                                          |
|                             | OFF                                                                                                    |                                          |
|                             | Link for Read More                                                                                                    |                                          |
|                             | Select Linking metroo 💌                                                                                                    |                                          |
|                             | Link Target for Read More Load in the same frame as it was clicked                                                             |                                          |
|                             |                                                                                                    |                                          |
|                             | Portfolio Gallery (only available when type is gallery)                                                                        |                                          |
|                             | Add Image                                                                                                    |                                          |
|                             | Thumbnail Title Description                                                                                                    |                                          |
|                             |                                                                                                    |                                          |
|                             | Except                                                                                                    |                                          |
|                             |                                                                                                    |                                          |
|                             | Excerpts are optional hand-crafted summaries of your content that can be used in your theme. Learn more about manual excerpts. |                                          |
|                             | Discussion                                                                                                    |                                          |
|                             | V Allow comments.                                                                                                    |                                          |
|                             | V Allow trackbacks and pingbacks on this page.                                                                                 |                                          |
|                             | Comments                                                                                                    |                                          |
|                             | No comments yet.                                                                                                    |                                          |
|                             |                                                                                                    |                                          |
| Thank you far creating with | Workerse   Documentation   EastMack                                                                                            | Cat Varcion o a t                        |